# Signing In Ridibooks

#### 1 Ridibooks Homepage: <u>https://www.ridibooks.com</u>

## ② Click '회원가입'(Sign In)

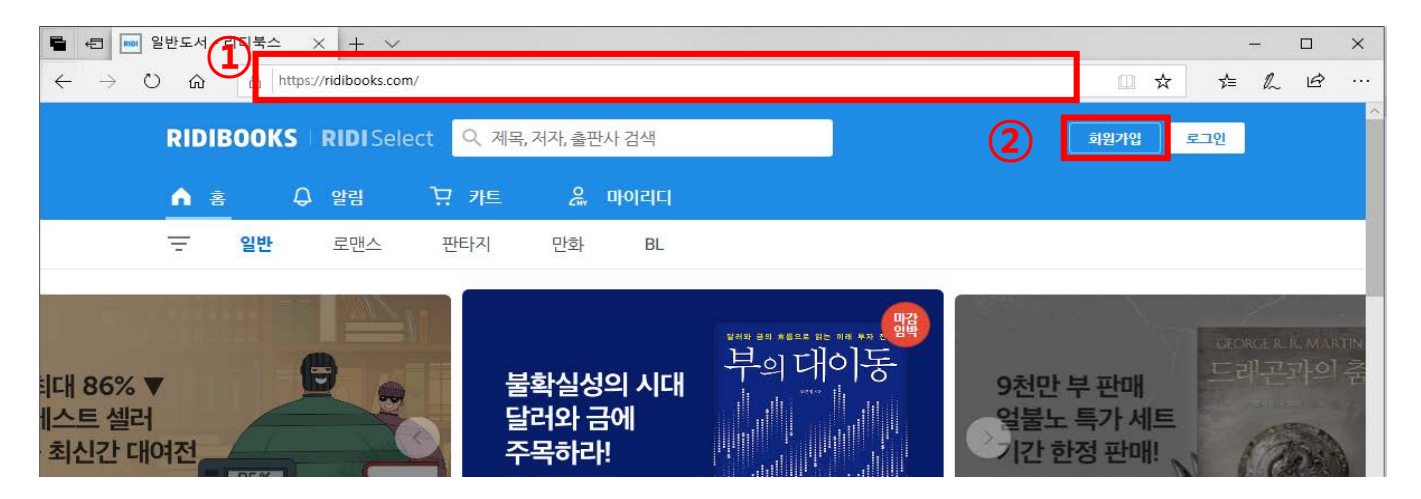

## ③ Click '일반 회원가입'(General Sign In)

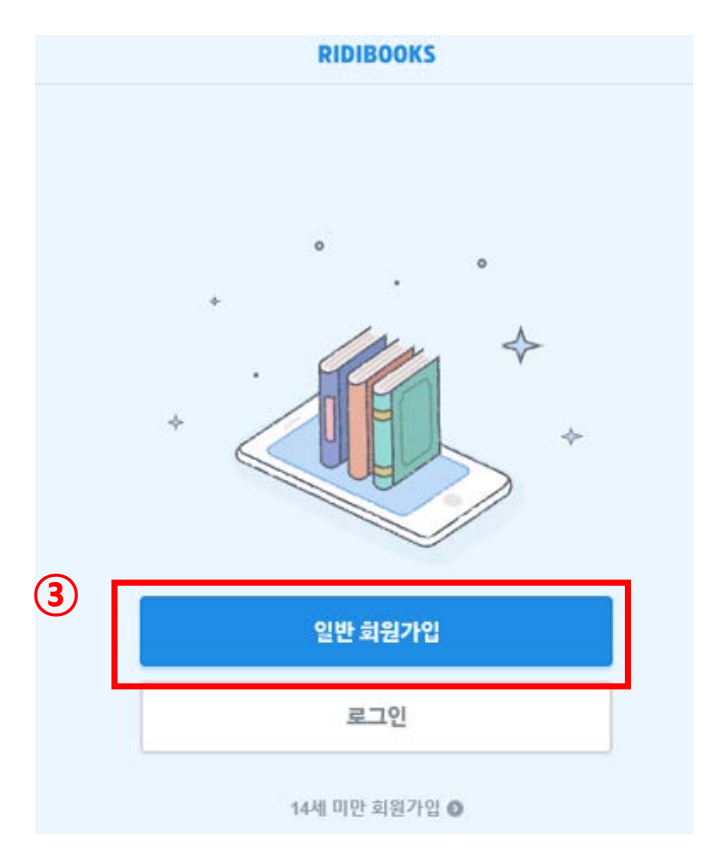

#### **④** Enter the required information

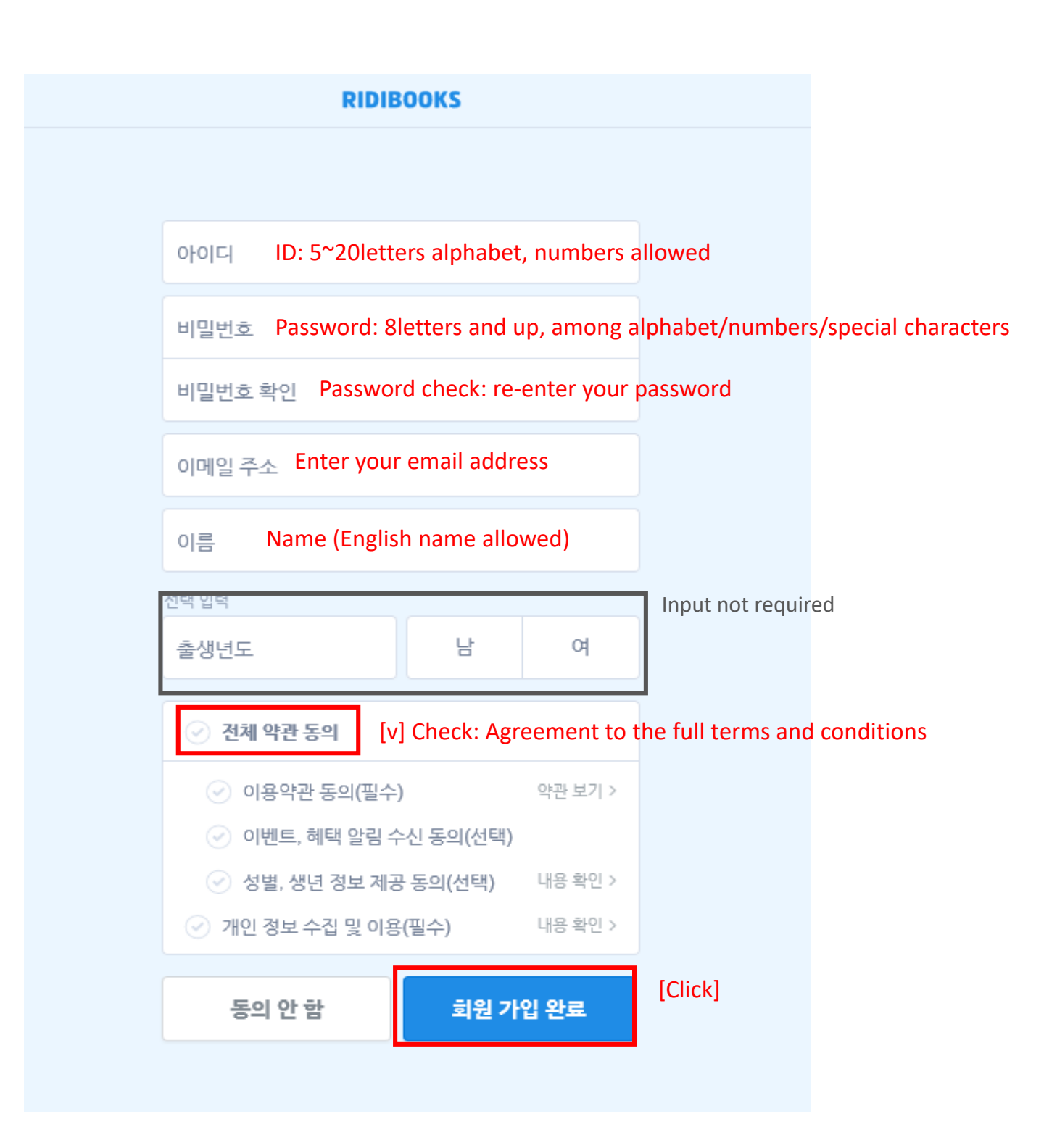

#### **(5)** Check the authentication number sent to your email address

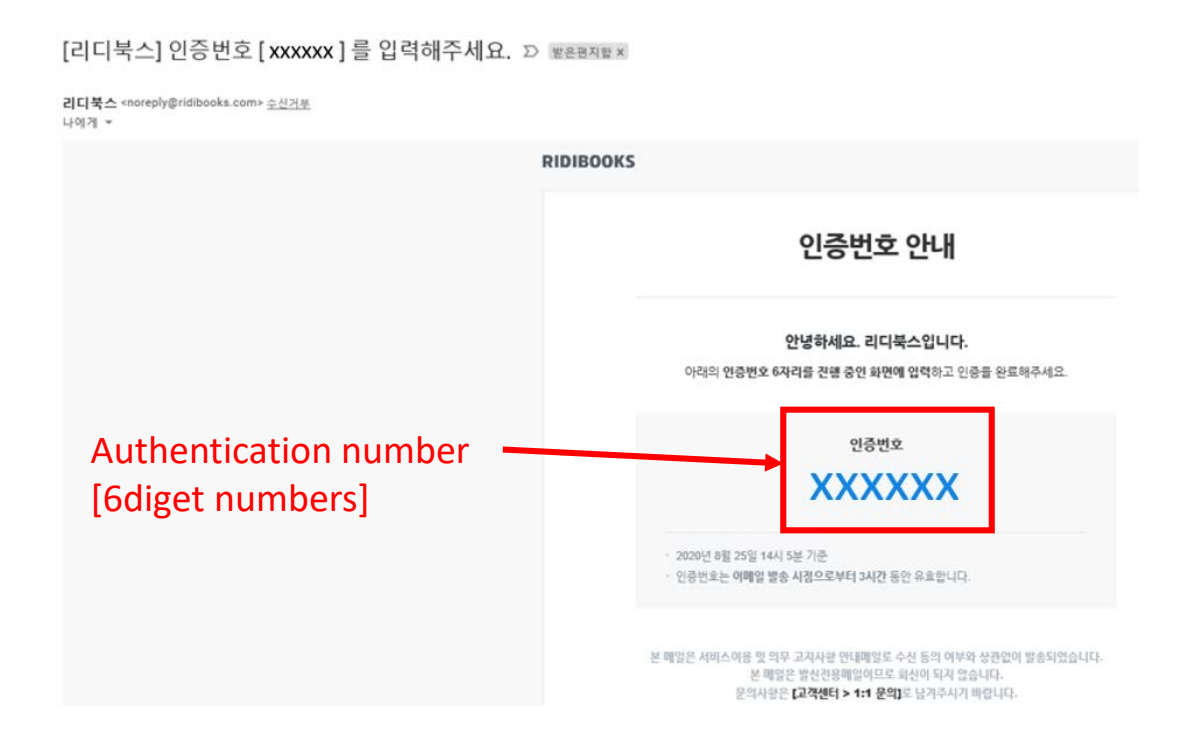

⑥ Enter the authentication number and click [확인]

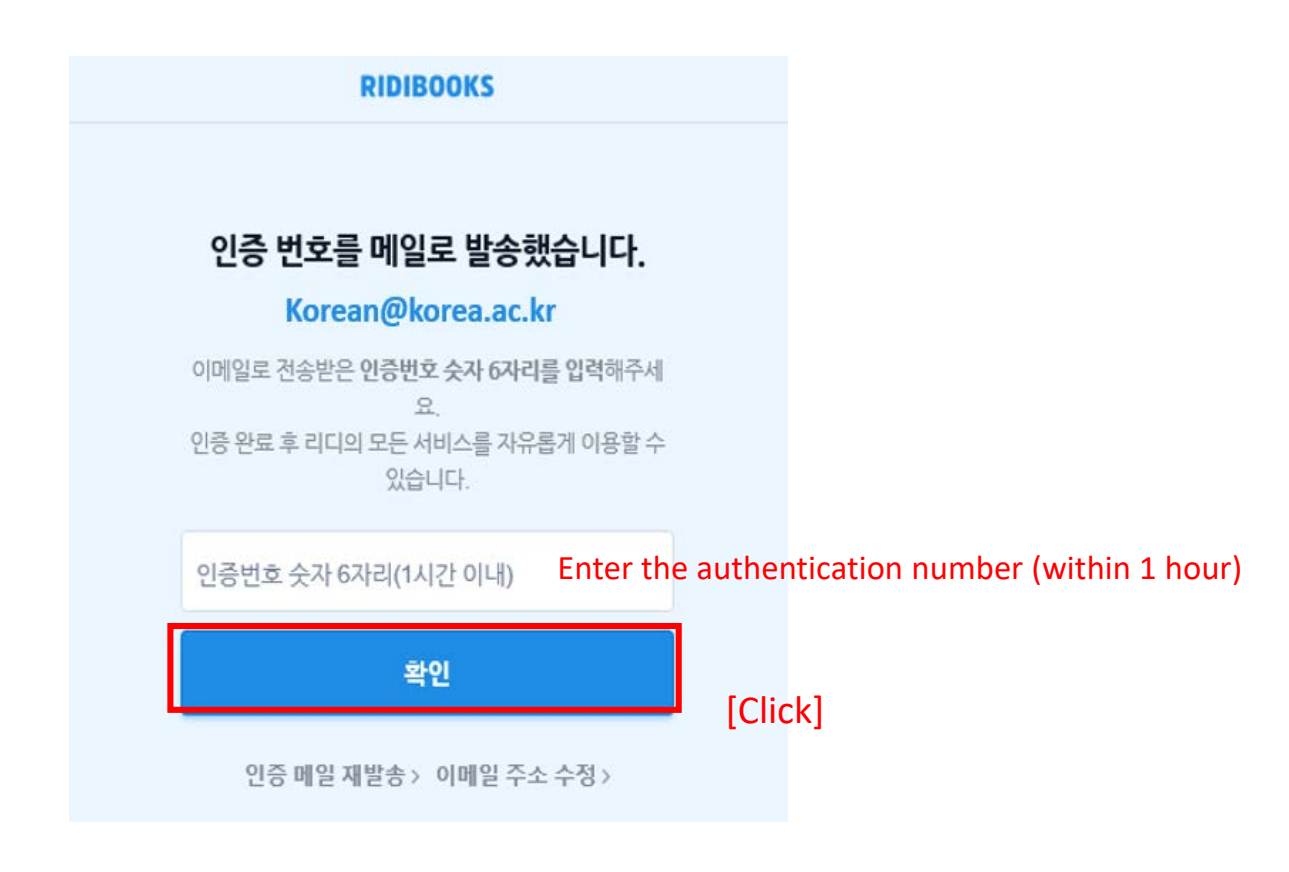

# **Downloading The Viewer**

# ① Click [뷰어 다운로드](Download Viewer) at the bottom of the first screen of 'Ridibooks'

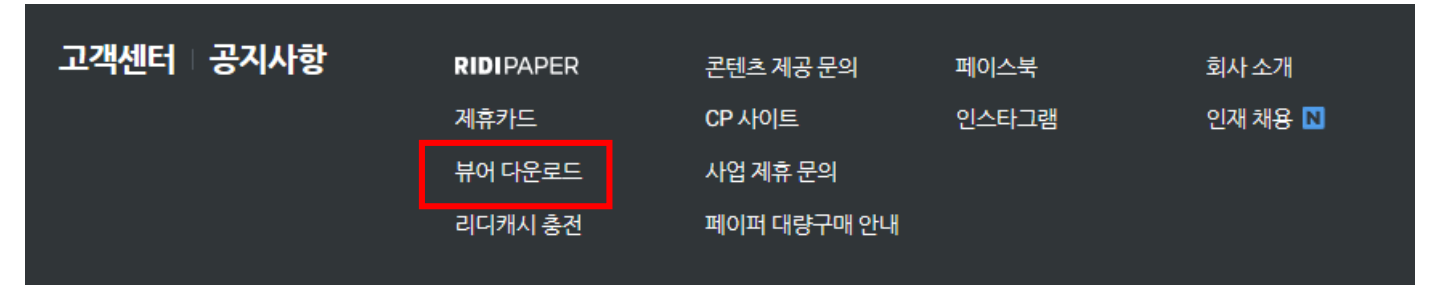

② Download the viewer according to your PC's specifications and install the program

\* Mobile Environment : App Store, Google Play Download

# 리디북스 뷰어 다운로드

리디북스 뷰어는 아래의 기기를 지원합니다. iPhone, iPad, Android 스마트폰/태블릿, macOS/Windows PC뷰어까지!

| Download on the App Store | Google Play | Google Play 불가능 기기용<br>APK 파일 |
|---------------------------|-------------|-------------------------------|
| PC BETA                   |             |                               |
|                           |             |                               |

# **Buying The Textbook**

## ① Enter '고려대 한국어' in the search window

#### \* Must search in Korean

구매 24.000원

#### (2) Click on the book you want

| RIDIBOOKS                                                                                                    | I RIDI Select Q 고려대 한국어                                                                                                    | 캐시충전≕        | 내서재   |  |  |
|----------------------------------------------------------------------------------------------------|----------------------------------------------------------------------------------------------------|--------------|-------|--|--|
| 6) <u></u>                                                                                                    | 다 알림 그 카트 읎 마이리디                                                                                                    |              |       |  |  |
| '고려대 한국어'                                                                                                    | <b>저자 검색 결과</b> 총 2명                                                                                                    |              |       |  |  |
| 👤 고려대 중국학연                                                                                                    | 변구소 〈[분권] 중국지리의 즐거움 2〉                                                                                                    |              |       |  |  |
| 🔝 고려대 기업경영연구원 〈기업경영 Way 2013 (경영관리·마케팅·MIS 부문)〉                                                                                                    |                                                                                                    |              |       |  |  |
| '고려대 한국어' 도서 검색 결과                                                                                                    |                                                                                                    |              |       |  |  |
| <b>전체 (12)</b> 제2외국                                                                                                    | 국어 (12) 교재/수험서 (12)                                                                                                    |              |       |  |  |
| 최신순 🔻                                                                                                    |                                                                                                    |              | 성인 제외 |  |  |
| 고려대 한국어 1 영어판<br>고려대학교 한국어센터   ★ (0)   고려대학교출판문화원   진로/교육/교재, 외국어<br>쉽게, 즐겁게, 재미있게 한국어를 공부할 수 있는 말하기 활동 중심의 통합 교재! 〈고려대 한국어〉시리즈는 〈고려대 한국어〉와 〈고려대 재미있는 한국어〉두<br>종으로 개발되었다. 〈고려대 한국어〉는 언어 기술과 언어 항목이 통합된 교재이고, 〈고려대 재미있는 한국어〉는 말하기, 듣기, 읽기, 쓰기 할<br>구매 24,000원 |                                                                                                    |              |       |  |  |
| 고려대<br>한국어                                                                                                    | 고려대 한국어 1 베트남어판<br>고려대학교 한국어센터 │★ (0) │ 고려대학교출판문화원 │ 외국어, 진로/교육/교재<br>쉽게, 즐겁게, 재미있게 한국어를 공부할 수 있는 말하기 활동 중심의 통합 교재! 《고려대 한국어》 시리즈는 〈고려대 한국어〉와 〈고 | .려대 재미있는 한국( |       |  |  |

개발되었다. 〈고려대 한국어〉는 언어 기술과 언어 항목이 통합된 교재이고, 〈고려대 재미있는 한국어〉는 말하기, 듣기, 읽기, 쓰기 활...

### ③ Click '구매하기'(Buy)

파일 정보 PDF 150,0MB 240쪽

9791190205405

ISBN

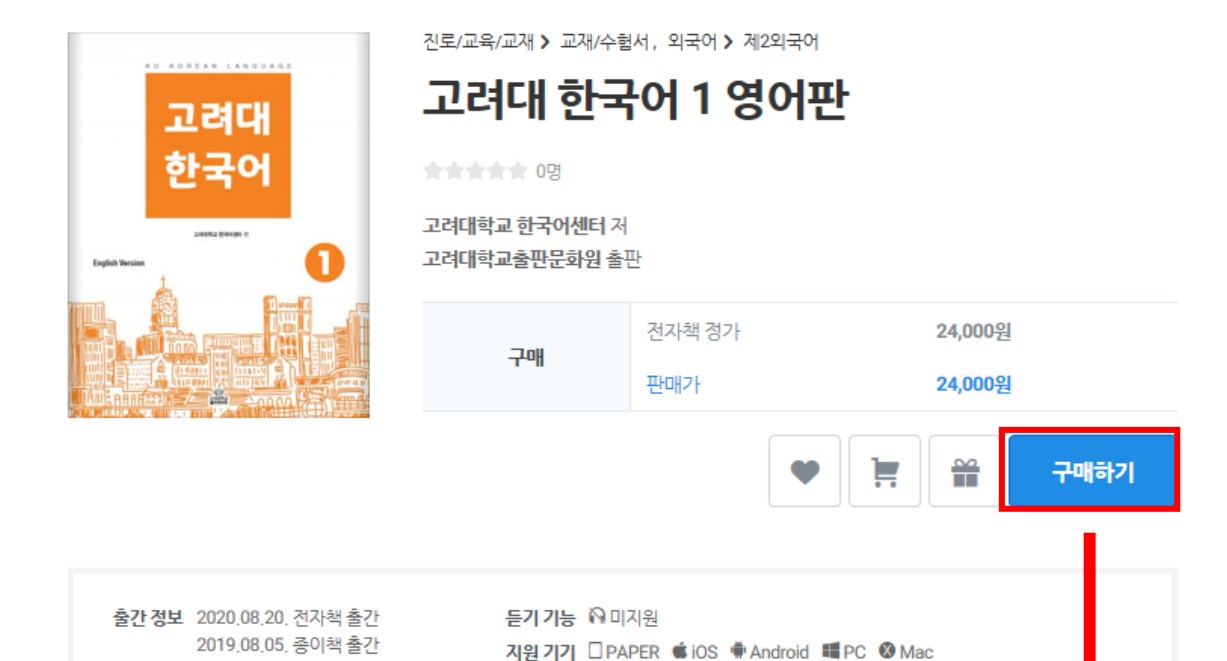

#### Move to the Order Page

| RIDIBOOKS I RIDI Select 으 제목, 저자, 출판사 검색  |                   | 캐시충전☞ 내서재                |
|-------------------------------------------|-------------------|--------------------------|
| 🛆 홈 🗳 알림 🤆 카트 🔒 마이리디                      |                   |                          |
| 주문 목록 1                                   |                   | 결제 정보                    |
| 고려대 한국어 1 영어판                             | - <b>24.000</b> 위 | ♥ 최대 혜택으로 적용되었습니다. 해제    |
|                                           | - , 2             | 총주문금액 <b>24,000원</b>     |
| ▲ PDF 파일입니다. 축제포도 기능과 글재 그기 오정 기능이 세한됩니다. |                   | <b>할인쿠폰</b> 0개           |
|                                           |                   | 포인트 상품권 1,000원           |
|                                           |                   | 신규 가입 축하 1,000원 7일 남음 변경 |
|                                           |                   | 리디포인트 0원                 |
|                                           |                   | 리디캐시 ? 0원                |
|                                           |                   | 총 결제 금액 <b>23,000</b> 원  |
|                                           |                   | 결제 수단                    |
|                                           |                   | NAVER Pay 스득공에 Oppy 스득공에 |
|                                           |                   |                          |

### ④ Select payment method and click '결제하기'(pay)

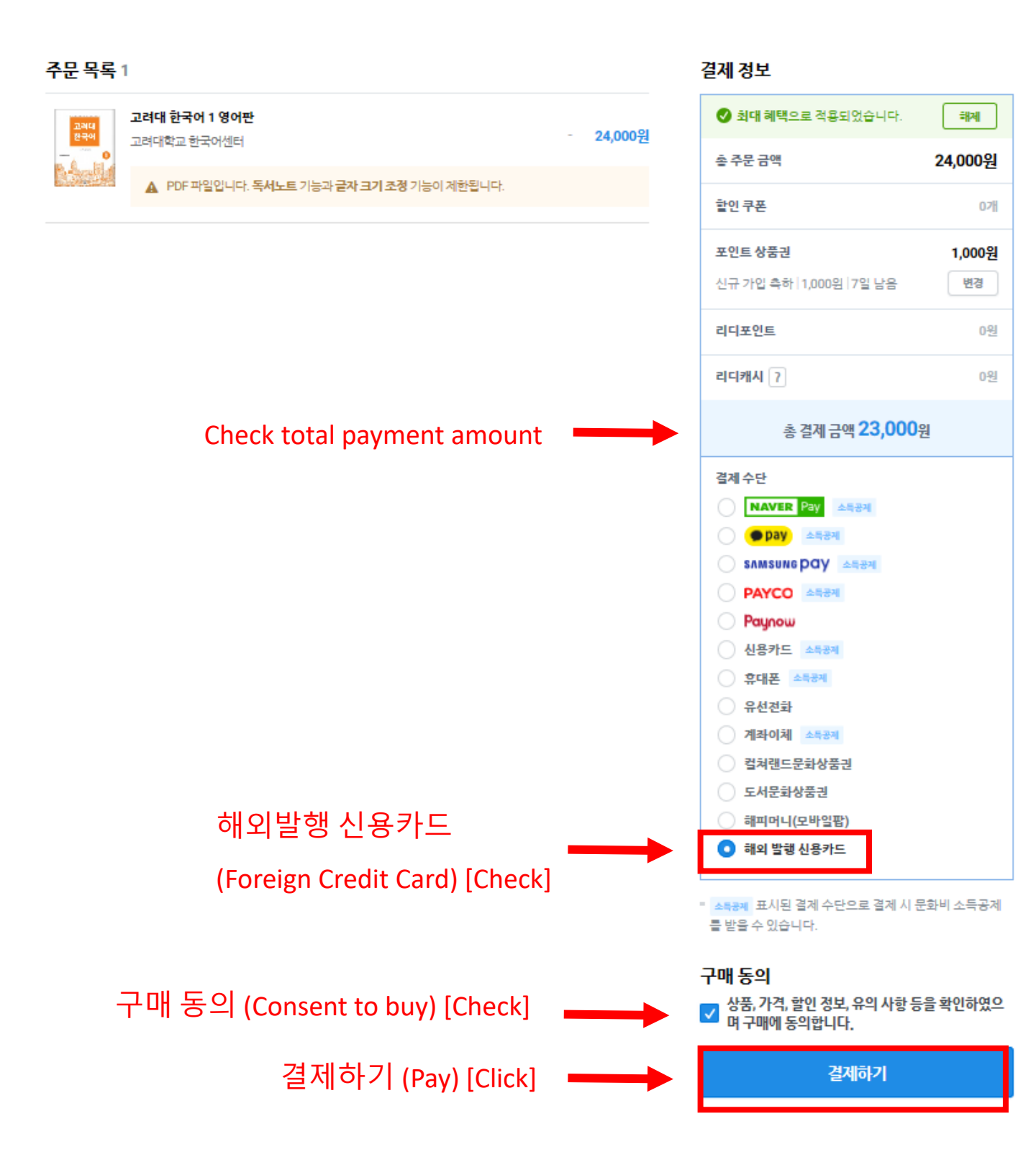

### **⑤** Foreign credit card payment

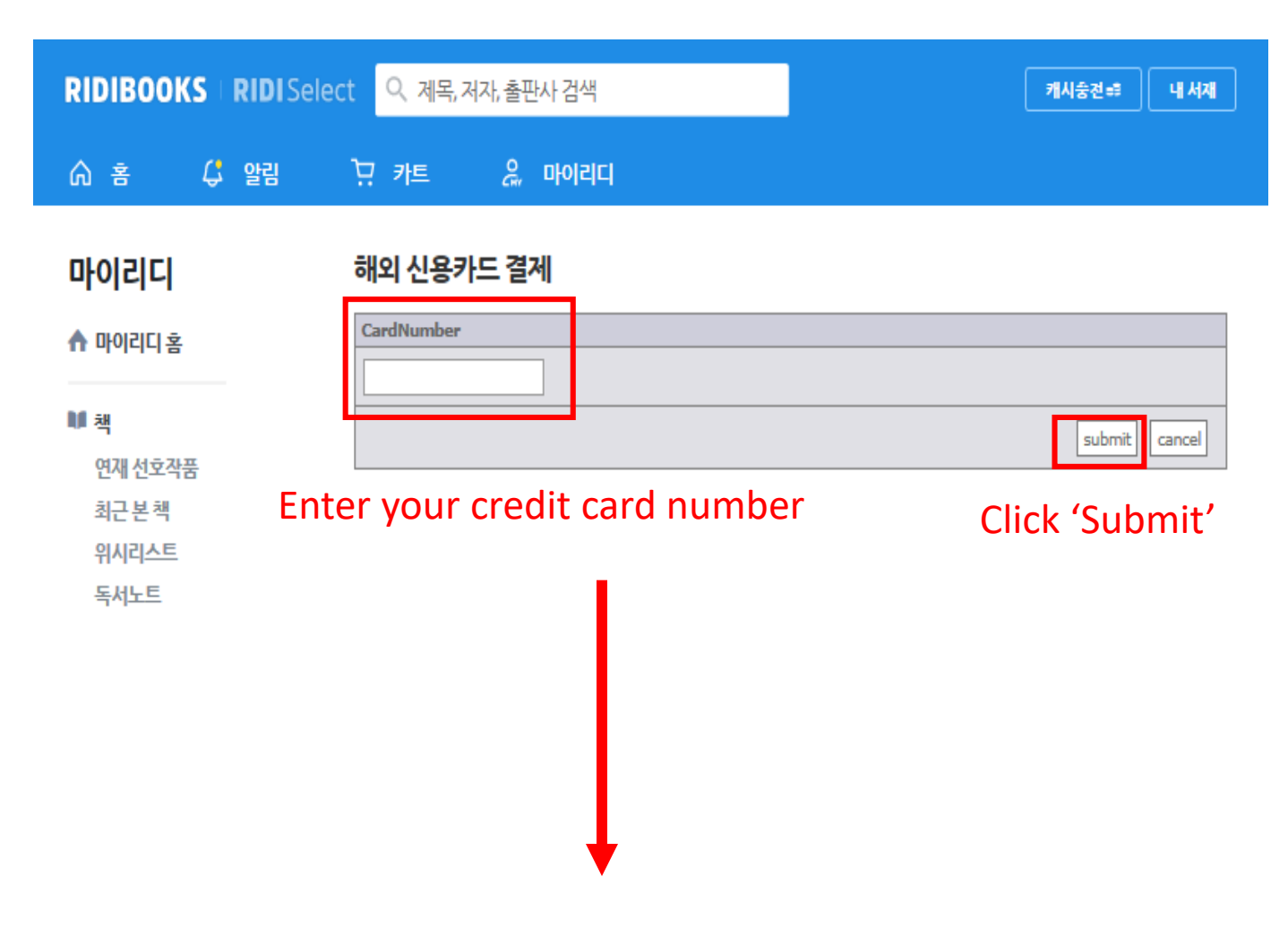

#### 해외 신용카드 결제

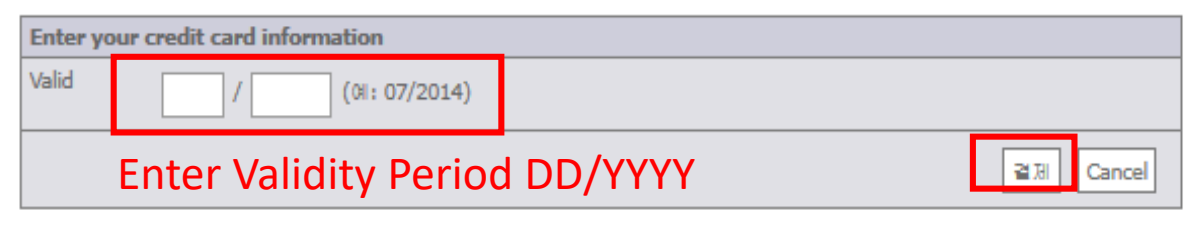

Click '결제'(Pay)

# **View The Textbook**

**(1)** Click on the 'Ridibooks' icon on the desktop screen  $\rightarrow$  Login

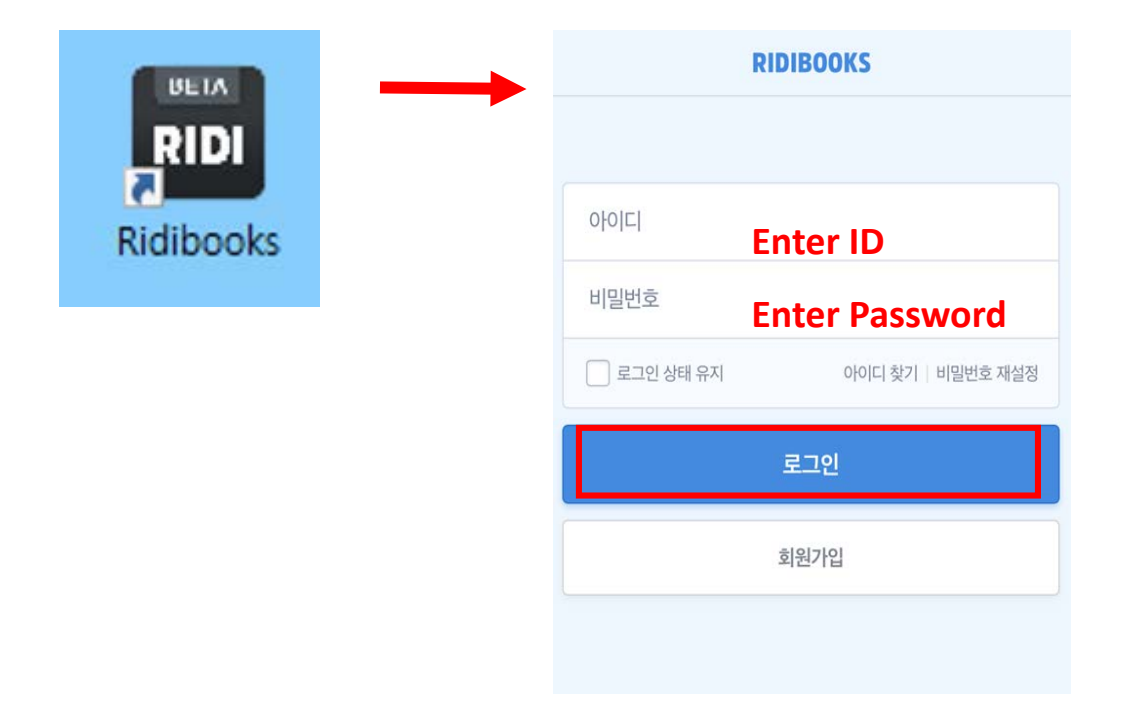

(2) Click on the textbook image  $\rightarrow$  View textbook

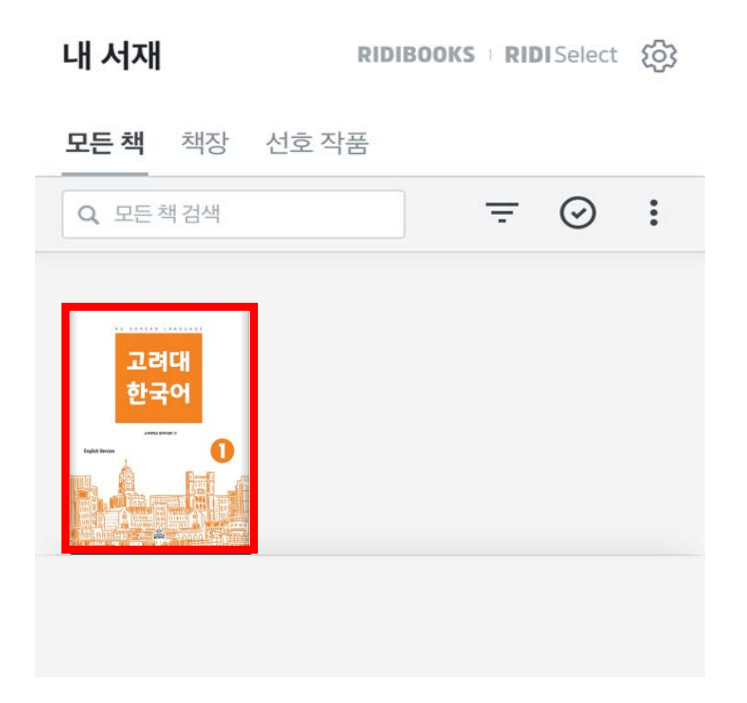